# 華藝電子書校外連線使用指引(電腦版)

1. 至<u>浸神圖書館網站</u>點選【校外連線入口】

|                                             | 章則公布▼                | 認識學校▼      | 師資介紹▼                                | 課程介紹▼    | 招生資訊▼    | 學術活動▼    | 圖書資訊      | 代禱相關▼                | 奉獻支持  |
|---------------------------------------------|----------------------|------------|--------------------------------------|----------|----------|----------|-----------|----------------------|-------|
| Ser and the second                          | an is the            | 912        |                                      | Sec. 12  | And and  |          |           |                      |       |
|                                             |                      |            |                                      |          |          |          |           |                      |       |
| 圖書資訊中心                                      |                      |            |                                      |          |          |          |           |                      |       |
|                                             |                      |            | <b>治息</b>                            |          |          |          |           |                      |       |
| <b>閱館時間-</b> 9/3( <sup>一</sup> )起恢復正堂開開館時間及 | 學生輪值                 | 42.17      | ( / J / GA                           |          |          |          |           |                      |       |
| 學期間開館時間-週一到週四 8:00-22:00週                   |                      | 日及國定假日不    | 開放                                   |          |          |          |           |                      |       |
| 9月主題書展:【一點也book(不)重:電                       | 子書FUN(放)開            | 讀】·歡迎大家    | 線上借閱/閱讀(1                            | 交外可使用校外  | 連線入口登錄即可 | [閱讀])    |           |                      |       |
| 校外連線入口試用中:校外連線到圖書館質                         | <b>2</b> 料庫不需要額外帳    | [密欄 ( 少部分仍 | 要)·即日起可使                             | 用圖書館帳號 ( | 預設密碼與帳號相 | a同·可按忘記密 | 碼修改)      |                      |       |
| <b>試用資料庫:【教室電影院公播</b> 大平台】試用                | 用期間 <b>即日起~10/</b> : | 18歡迎同學多加湖  | 利用                                   |          |          |          |           |                      |       |
| -中文電子資源-                                    |                      | -英文電子資源-   |                                      |          | -快速連結-   |          |           |                      |       |
| <b>華藝資料庫</b><br>(林秋)進田提己                    | , (                  | 圓          | 神學資源-<br>ATLAs PLUS資料<br>(ATLAs使用指引) | 庫        |          | 校外連線入口   | 1         |                      |       |
| (/(X)1 (Z/H)1801                            | /                    |            |                                      | L        |          |          |           |                      |       |
|                                             |                      |            |                                      |          |          |          | 啟用<br>移至[ | Windows<br>設定] 以敵用 V | Vinde |
| <b>萬方</b> 數據知識                              |                      | m          | GlobalDTL                            |          | 0        | 館藏查詢     |           |                      |       |

## 2. 輸入校外連線入口帳密(預設帳密為學號)

| O 台灣浸會神學院圖書館<br>Taiwan Baptist Christian Seminary Library |    |
|-----------------------------------------------------------|----|
| 登入                                                        |    |
| . 1575                                                    |    |
| ▲ 呼長號                                                     |    |
| 帳號                                                        | •  |
| ●密碼 <u>忘記密碼?</u>                                          |    |
| 密碼                                                        | ß  |
| ♥驗證碼                                                      |    |
| 36.18 ° 請輸入圖中                                             | 字元 |
| 登入                                                        |    |

# 3. 頁面跳轉後點選【電子書】

#### 電子資源

| ④ 中文資料庫                             |    |
|-------------------------------------|----|
| <ul> <li>         ·   ·</li></ul>   |    |
| <ul><li>) 電子期刊</li></ul>            |    |
| <ul> <li>① 電子書</li> </ul>           |    |
| <ul><li>) 電子報</li></ul>             |    |
| >>>>>>>>>>>>>>>>>>>>>>>>>>>>>>>>>>> | 版月 |
| > 聖經、神學網路資源                         |    |

# 4. 點選【華藝電子書】

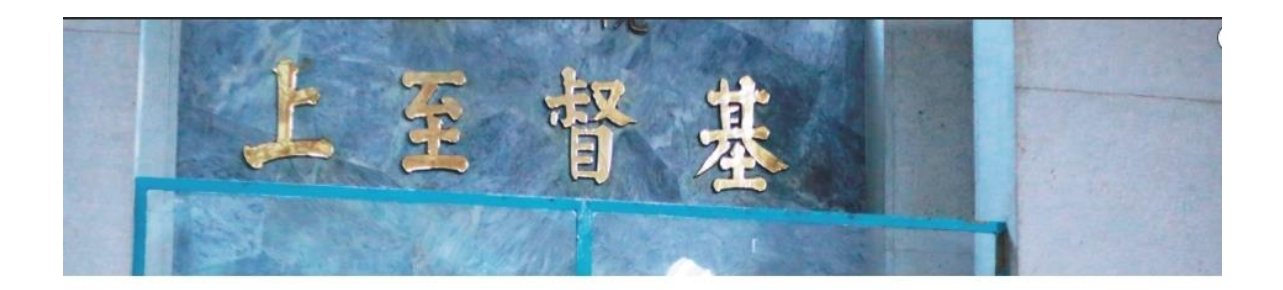

#### 電子書

| 華藝中文電子書 |                                                                                  |
|---------|----------------------------------------------------------------------------------|
| 貢料庫介紹   | 為了使同學有新穎豐黨的閱讀視野·浸神團書館採購一批中文電子書·提供同學線上閱讀·增添不同的閱讀元素與風味!借閱政策為每人可借<br>閱2冊/7天·到期自動歸還。 |
| 附檔      | iRead eBooks平台使用手册<br>使用電子畫需透過學校IP並註冊個人帳恋,詳情請參閱使用手冊。                             |

| 新國際新約神學與釋調 | 義辭典 居                                                                      | 5 F |
|------------|----------------------------------------------------------------------------|-----|
| 資料庫介紹      | 此套獻典是彙藝新約原文語詞的辭典,也匯集新約成書所使用希臘文所蕴含的兩希文化及思想,這是一套足以還原新約書寫脈絡、解開經文<br>真義的經典工具書。 | H   |
| 說明         | 使用本辭典需使用帳密購入,如有需要請參閱每學期圖書館電子實源的帳密清單。                                       |     |

### 5. 點選想看的書

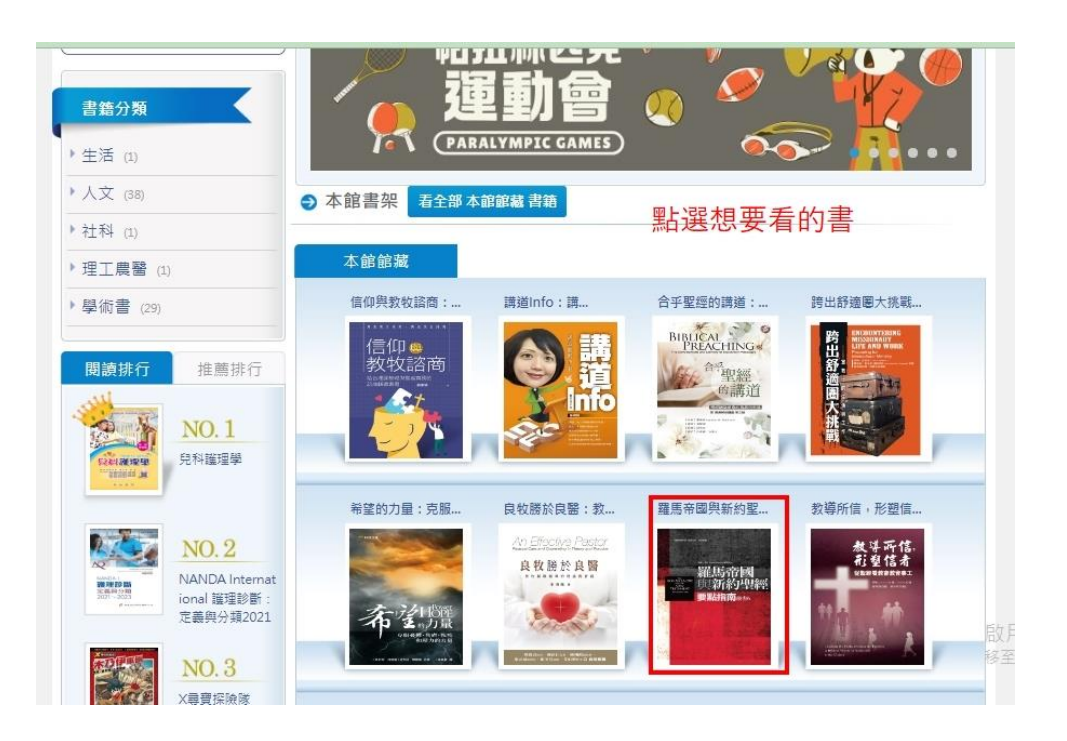

### 6. 點選【線上看】即可線上閱讀(若無法閱讀可留意可使用人數

#### 是否為 0)

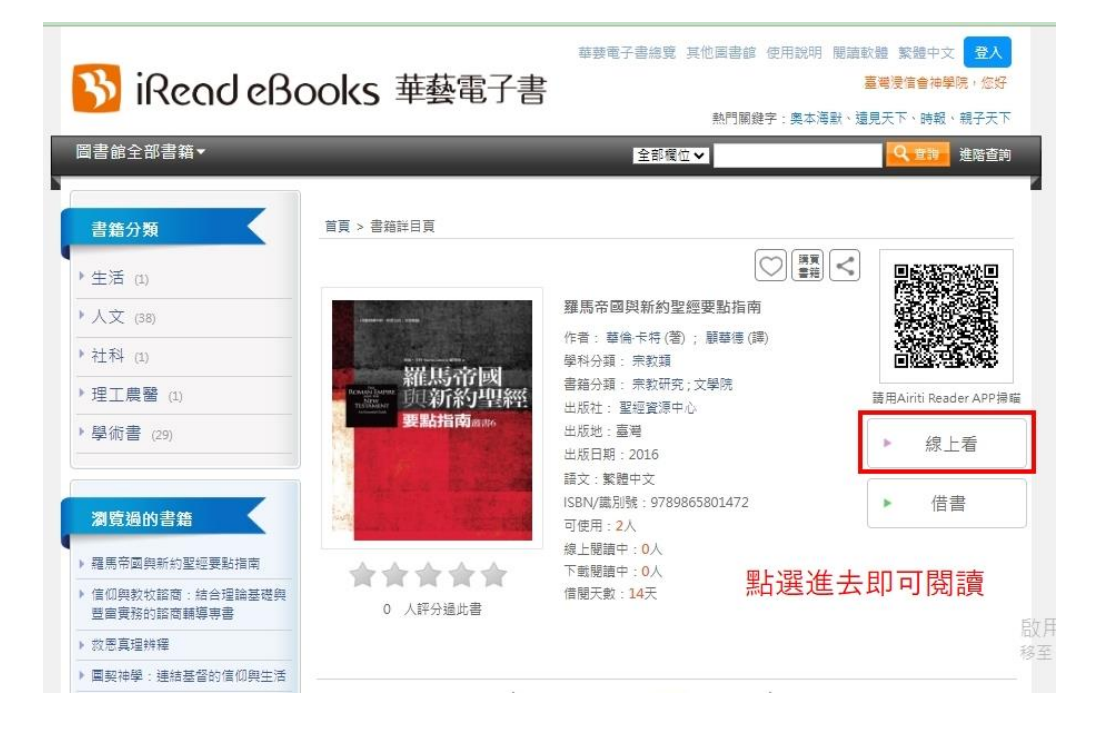

7. 左邊為目錄可自由點選即可跳至該章節

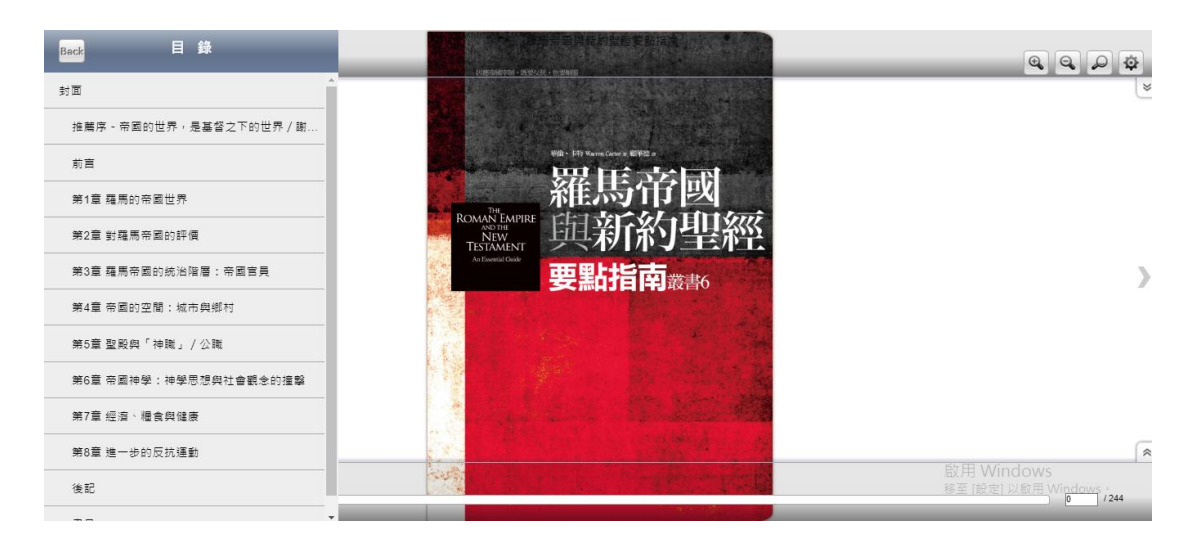

#### 8. 右邊為搜尋欄及放大縮小欄位,搜尋欄可搜尋關鍵字,點選後

#### 可直掊跳至該頁。

#### 羅馬帝國與新約聖經要點指南

富、自主的、為奴的」——的經濟活動,其于段就是在他們 的手上或者額頭上留下印記(很十三16),這個印記就是所 有種的象徵,就如定擬的標證(與上否可說的印記相對),七 2-4),這顯示所有的人都是欺與證的奴據,也就是說,這一 來表明羅馬的政治一經濟水與醫系所代表的就是:僅鬼的統 治,上帝旨意的實類以及奴役世人的測度。

#### 2. 羅馬世界是遭到審判的

馬可福音裡面把叫做「群」的污鬼趕出那男子身上的 故事,不但表示羅馬帝陽遭到難但權夠的控制,同時也宣告 上帝對腿馬帝陽體制的審判。許多新的能文都表明,上帝必 將審判與醫陽羅馬世界,進而結束羅馬的統治,這個說法正 仔與羅馬素示它是「無盡的帝國」裡面「永恆的城市」的宣 傳手法完全相反。

在敘述上帝未來的審判時,部分新約作者採用猶太末 世論文本的「兩個時代」觀點,這種想法認為當前這個時 代,已經完全育難上帝的貨意,迫害也人的地主,統治者以 及處地的力量主宰也上一切,因此上帝必將審判當前的世界 與時代,進而結束眼前的一切,接著,上帝將開始一個新的 時代與世界,而上帝必在其中成就绝的皆意(參(以諾一書) 四六~四八;註:偽種)。

40

保羅採用的說是這種框架。他告訴哥林多伯 說的「智慧」與上帝的旨意息息相關。上帝的 上的實權者指法參選的,而且與他們的想法完全! 的智慧「不是這些上的智慧」。也不是這些上看年! 敗亡之人約智慧」(林前二石)。羅馬的統治者與 要接受上帝的審判,保羅在帖撒羅尼迦前書五章 點。保羅先引用宣傳羅馬帝國帝來「平安穩妥」自 後立即就提到上帝對帝國的審判,羅示這句話是 示這一切號道到三帝對帝國的審判,羅示這句話是 示這一切號道到三帝對帝國的審判,

第2章

約翰福音也用單數表示「這世界的王」。這會 理出去」(約十二31),"務別」(十四30)而且「 (十六11),一直以來,這個王都被認知意是重要 個醇象單示,這也是指單落做充加意思發是重 結盟而形成的魔鬼代理人。(1)同一個「王」(nuk 按用來指揮問落撒沙環領加(三1,七36,48-)。 (2)約翰福音等問註感領加越是魔地的子前(八4 提到「將到」的王的輕文(十四30),似乎是在該 與耶路撒沙環領和以及邏碼行政常發起多會面( 九25)這件事;以及(4)約翰福智該在代表與私 局這件事情上,罪路撒沙環領和和較之多可認受 路撒沙環領袖宣稱:「除了凱撒,我們没有王」。

41

| Back 🥳 | <b>名羅</b>                                      |
|--------|------------------------------------------------|
|        |                                                |
| 第15頁   | Į 治病人。 <mark>保羅</mark> 談論上帝                    |
| 第42頁   | 【 <mark>保羅</mark> 採用的就是這種框架。他告訴哥林多             |
| 第42頁   | 〔 的審判・保羅在帖撒羅尼迦前書五章也                            |
| 第42頁   | 【點・保羅先引用宣傳羅馬帝國帶來「平                             |
| 第45頁   | 【例如, <mark>保羅</mark> 就鼓勵位在充斥著菁英階層…             |
| 第45頁   | 【的旨意 · <mark>保羅</mark>                         |
| 第46頁   | 【「同様, <mark>保羅</mark> 堅定表示,嫘女在羅馬的信…」           |
| 第46頁   | 【的角色。 <mark>保羅</mark> 認為嫘女足以承擔重要的              |
| 第46頁   | [ 保羅也向他建立的外邦教會募款紓解耶路                           |
| 第46頁   | 【28)。保羅的                                       |
| 第47頁   | 【人的人・保羅書信(羅十二19-21)・馬<br>設用 Windows            |
| 第47頁   | 到7節 <sup>影</sup> 保羅穿在前 <sup>以</sup> 啟用 Windows |